帮助顾客成功

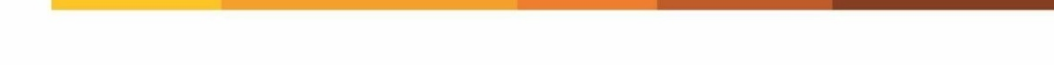

# 广东碧桂园职业学院 操作手册

广州市鼎和软件科技有限公司

2020-10-30

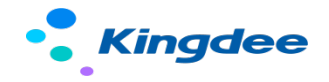

### 目录

| 1. | 登录  | <u>.</u>  | 2 |
|----|-----|-----------|---|
|    | 1.1 | 云之家       | 2 |
|    | 1.2 | 企业微信      | 2 |
| 2. | 掌上  | 报销        | 4 |
|    | 2.1 | 新增单据      | 5 |
|    | 2.2 | 发起人单据处理   | 8 |
| 3. | 业务  | ·审批       | 9 |
|    | 3.1 | 登录&业务审批首页 | 9 |
|    | 3.2 | 审批单据处理1   | 0 |

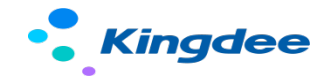

# 1.登录

#### 1.1 云之家

先通过云之家官网下载云之家 app, 官网地址:

https://www.yunzhijia.com/home/?m=open&a=download&utm\_source=&utm\_medium=

下载完成后进行安装

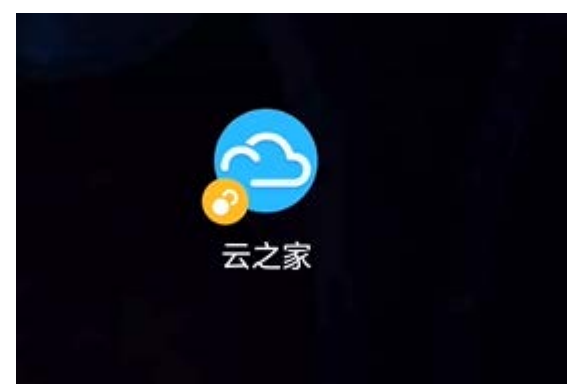

安装完成之后,点击桌面云之家 app 进入之后点击应用-选择掌上报销

#### 1.2 企业微信

打开企业微信之后,点击工作台,选择掌上报销

如果没有该功能的话,需要点击右上角进行应用管理,找到掌上报销之后,点击右上角 的"+"号,进行应用添加。

添加完成后,即可在企业微信的工作台中打开。(业务审批功能的添加方式相同。)

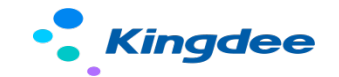

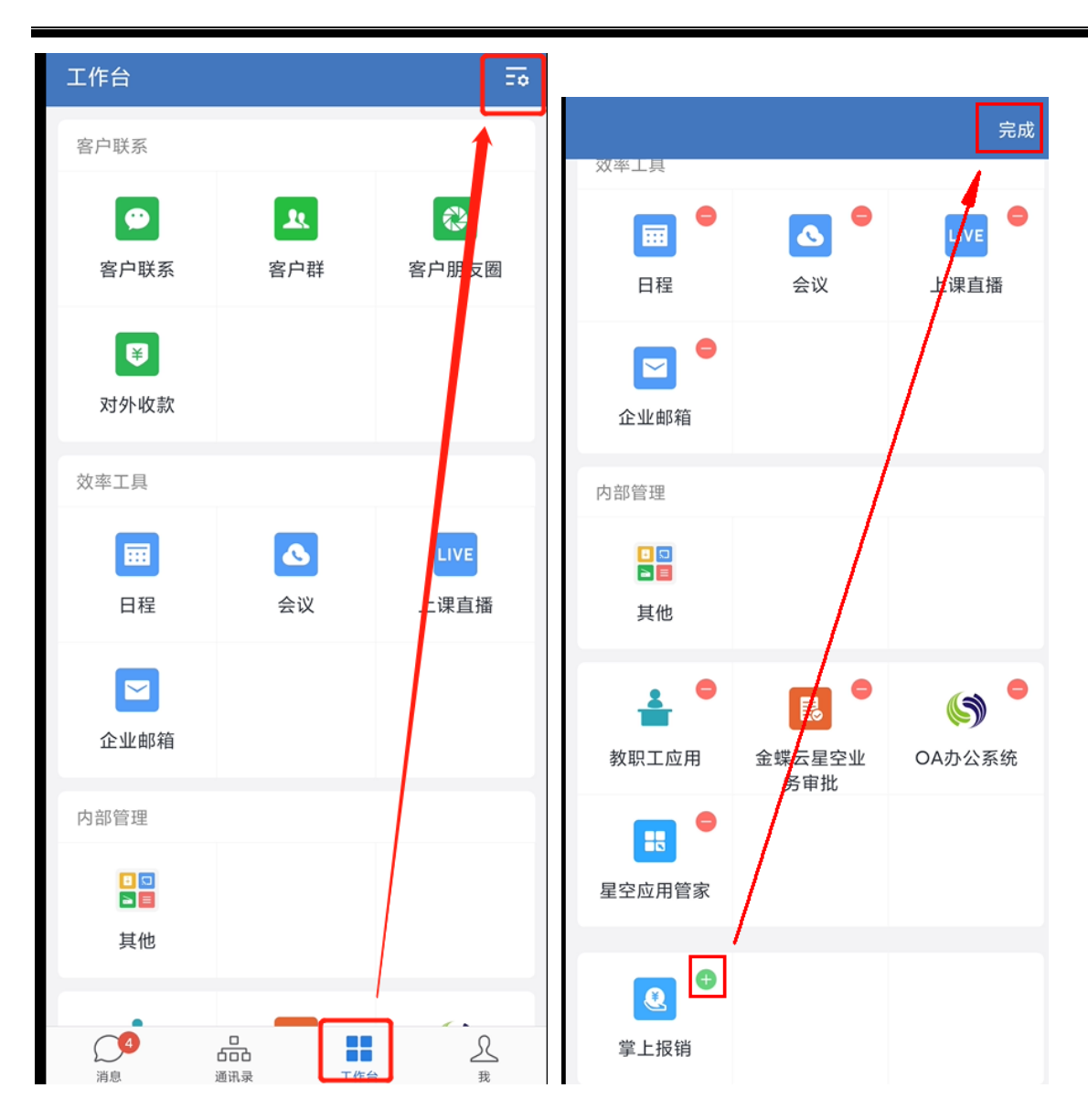

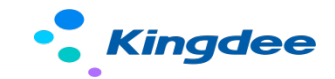

| 工作台                                                                                                    |                           | Ξō                  |
|----------------------------------------------------------------------------------------------------|---------------------------|---------------------|
|                                                                                                    |                           | LIVE                |
| 日程                                                                                                    | 会议                        | 上课直播                |
| <b>之</b> 业邮箱                                                                                                    |                           |                     |
| 内部管理                                                                                                    |                           |                     |
| <ul> <li>□</li> <li>□</li> <li>■</li> <li>■</li></ul> |                           |                     |
| 教职工应用                                                                                                    | <b>し</b><br>金蝶云星空业<br>务审批 | <b>()</b><br>OA办公系统 |
| 民                                                                                                    | 建上报销                      |                     |
| 上门服务                                                                                                    |                           |                     |
| <b>人</b><br>消息                                                                                                    | <b>していた。</b><br>通讯录 工作者   | £<br>₽ ₽            |

# 2. 掌上报销

第一次登录,企业微信和云之家打开掌上报销之后,会有一个金蝶云登录账号的界面,

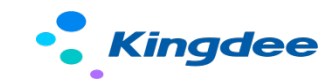

在该界面需要输入账户和密码,账户为当前登录人的工号,密码默认为888888,第一次 登录时绑定之后后续不需要再次输入。

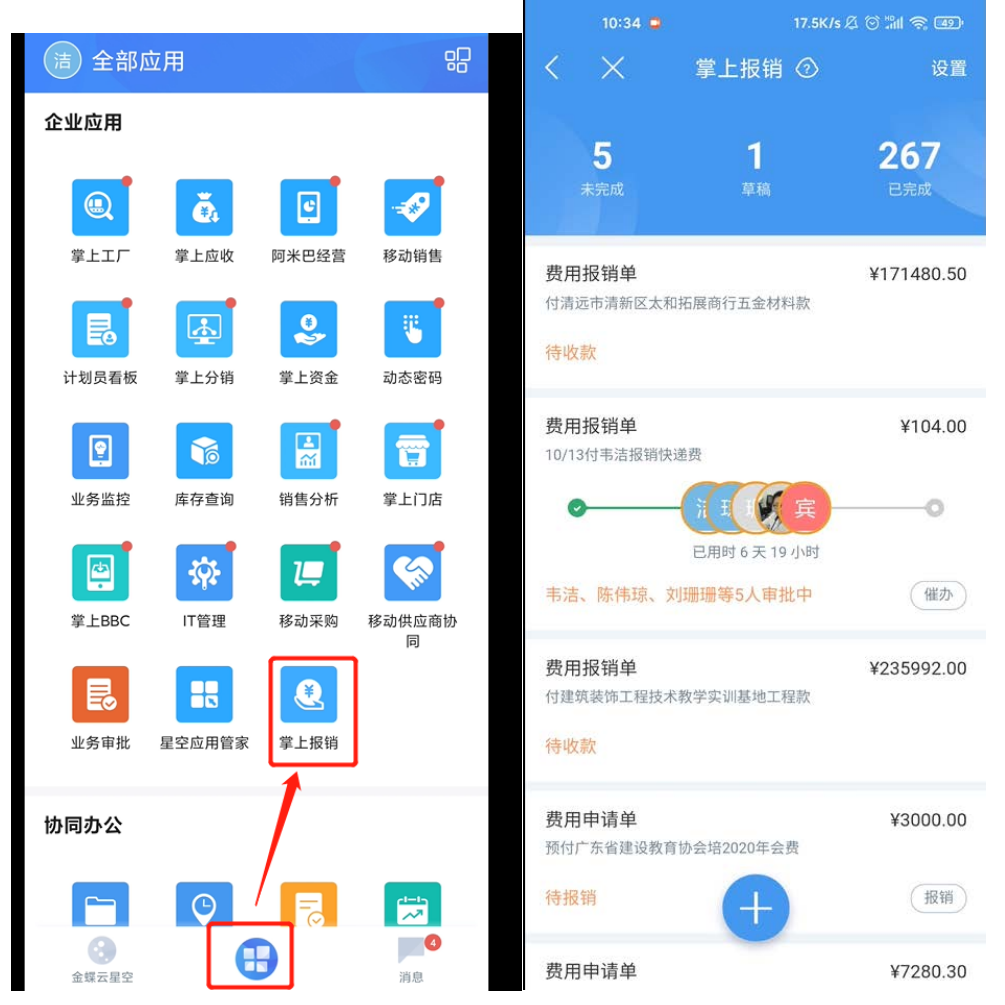

在此界面中,可以查看当前提交的费用申请单、费用报销单的处理状态:包括审批中、 已完成、已完成的费用申请单可以进行报销,已完成的费用申请单可以进行余额退回。

#### 2.1 新增单据

点下方的"+"号,打开单据新增的列表,选择费用报销单或者费用申请单

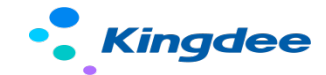

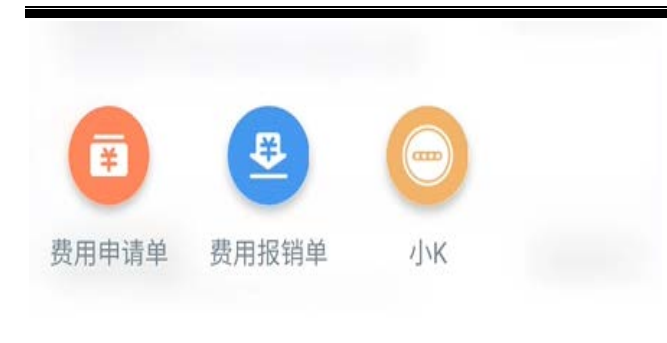

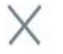

打开单据后,按照界面中显示的字段进行费用报销单据的填写

在新增明细中,可以添加明细的报销内容,包括:费用项目,对应的金额、费用承担产品、费用承担部门、子项目、备注等。

| $<$ $\times$       | 费用报销 ⑦                                                           | く X 费用报销 ⑦        |
|--------------------|------------------------------------------------------------------|-------------------|
| <b>事由</b><br>请填写事由 |                                                                  | <b>事由</b><br>金蝶测试 |
| 明细                 |                                                                  | 明细                |
|                    | ¥0.00 •••                                                        | 添加明细              |
|                    | <ul> <li>+) 新增明细</li> <li>总计 ¥0.00</li> <li>查看预算 &gt;</li> </ul> | 费用项目 * >          |
| 往来单位类型 *           | 员工 🗸                                                             | 费用金额              |
| 往来单位 *             |                                                                  | 费用承担产品            |
| 申请组织 *             | 广东碧桂园职业学院                                                        | 费用承担部门*           |
| 申请人 *              | 韦法 〉                                                             | 项目 * >            |
| 申请部门 *             | 学院办公安 \                                                          | 子项目 * >           |
| ᆍᄪᇰᆆᅘᇧ             |                                                                  | 备注 *              |
| 安田承担部门*            | 提交                                                               | 确定                |

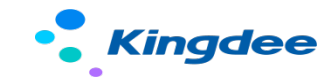

在填写过程中,可以通过查看预算按钮,查看预算使用情况以及剩余可用预算

| X 剩余可用预算   | :              |
|------------|----------------|
| 碧桂园学院预算方案▼ | 碧桂园学院预算控制规则▼   |
| 单据编号       | FYBX2020101915 |
| 控制币别       | 人民币            |
| 周期类型       | 年              |
| 预算年期       | 2020年第1期       |
| 当前单据       | 104.00         |
| 剩余可用预算     | 399,896.00     |
| 预算组织       | 广东碧桂园职业学院      |
| 预算业务类型     | 费用预算           |
| 项目数据类型     | 费用预算额          |
| 客户分组       | 行政经费           |
| 项目         | 办公用品费          |
| 子项目        | 通用子项目          |
| 可用预算       | 400,000.00     |
| 当前单据       | 104.00         |
| 剩余可用预算     | 399,896.00     |

填写完成之后,点击确定,将单据内容填写完成之后,可以进行保存或提交。

保存:保存成为草稿

提交: 启用工作流, 将单据提交到下一级审批人。

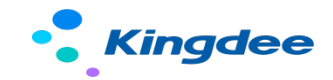

#### 2.2 发起人单据处理

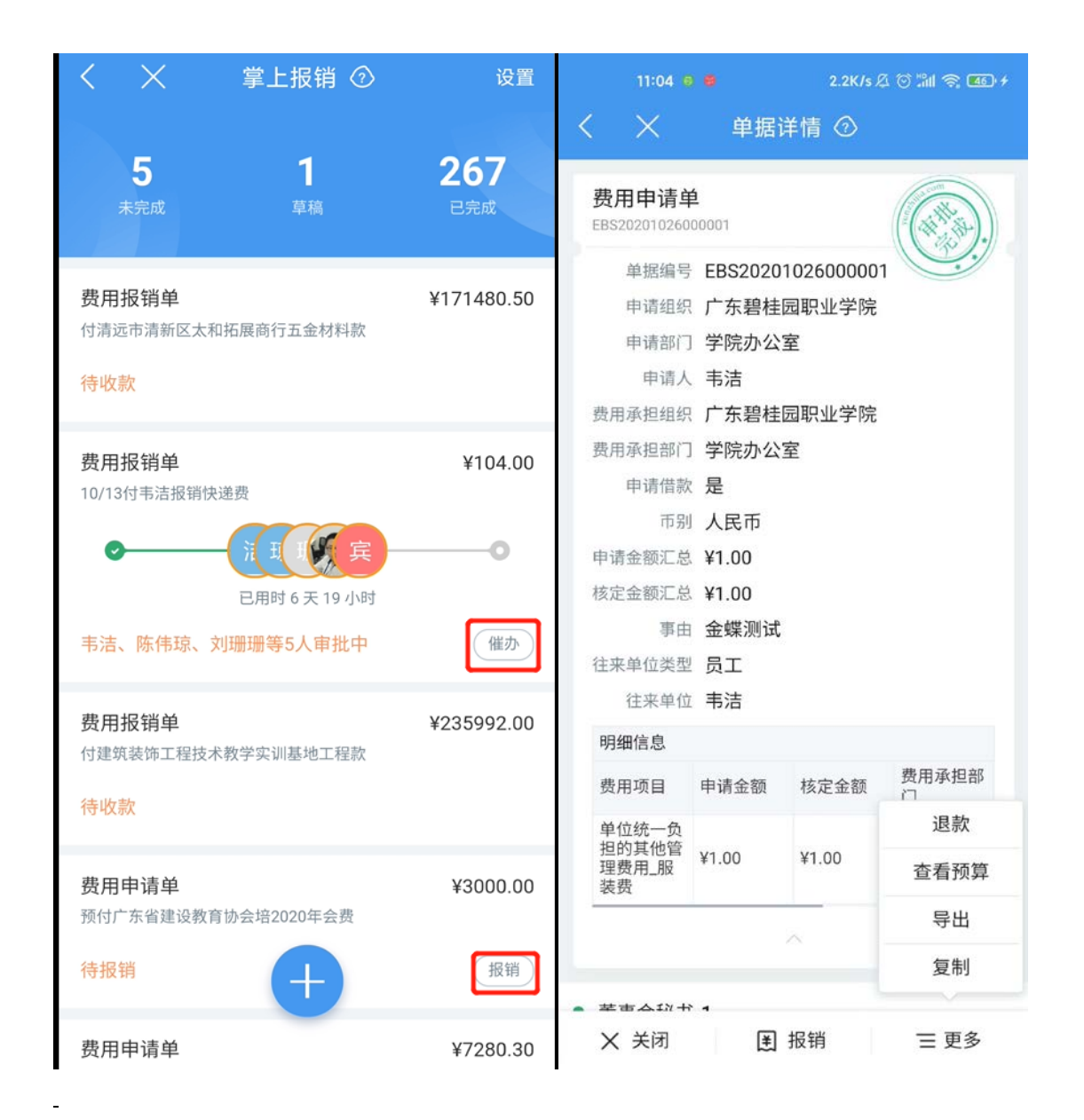

催办:可以在费用报销列表中,发起人可以看到已经提交的单据目前处在哪个审批节点中,也可以对该节点进行催办。点击催办后,系统会发送一条消息到当前处理人中进行 审批提醒。

报销:审批通过的费用申请单,等到报销时,可以直接点击报销按钮,系统会根据费用申请单的内容,自动生成费用报销单。例如:某一项目申请借款 5000 元,项目完结后,进行费用报销 5000 元。

退款:已经审批通过并且已经付款的费用报销单,如果有借款余额未进行报销,可以直

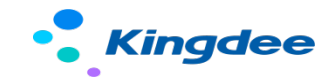

接点击退款,系统会根据当前借款余额生成付款退款单。例如:某项目费用借款 5000 元,项目完结时,费用报销只有 3000 元,剩余 2000 元需要退回给公司。

### 3. 业务审批

#### 3.1 登录&业务审批首页

业务审批的用途是通过云之家或者企业微信,对流程中的单据进行审批操作。 在应用列表中打开"业务审批"进入审批列表界面,在列表中可以看到待办(当前需要 审批)、已办(审批完成的单据)、我发起的(当前用户提交的费用申请、费用报销单 据)。

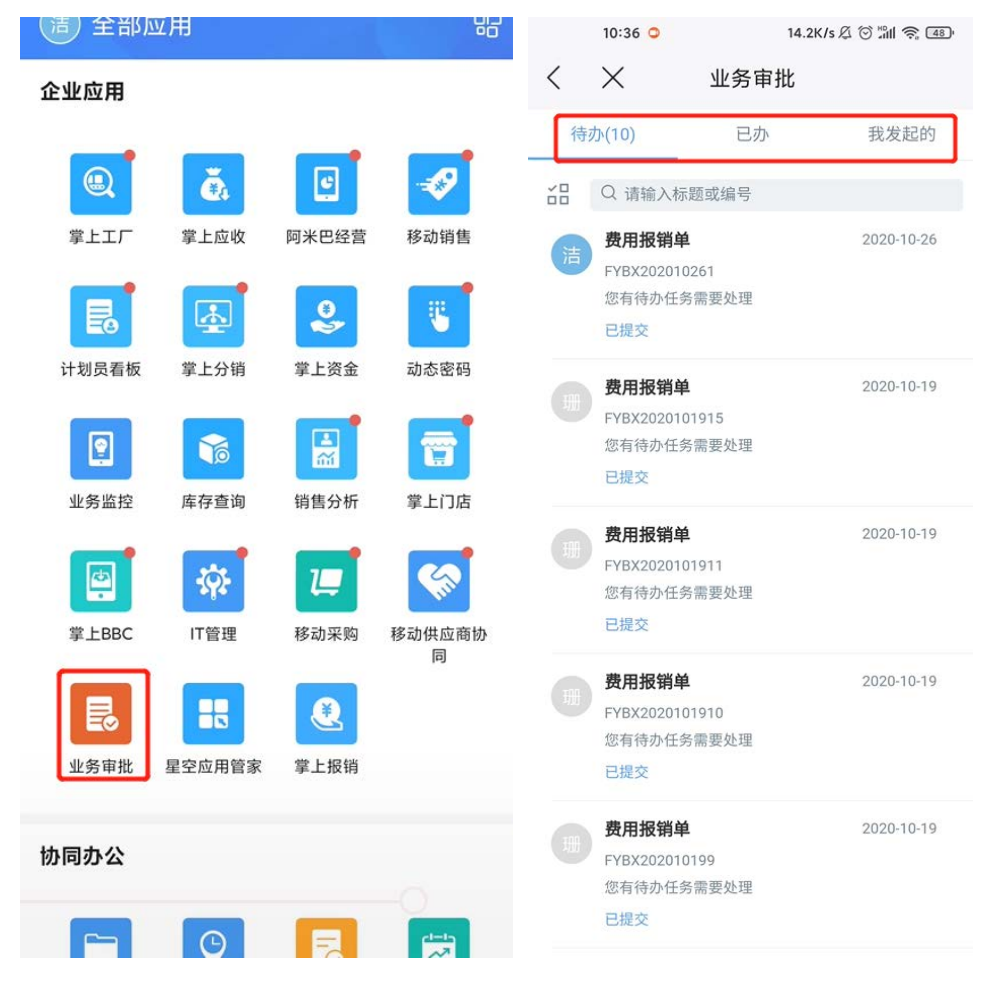

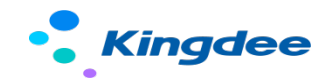

#### 3.2 审批单据处理

审批同意:审批同意之后进入下一级审批人。(办公室主任-1、 院长秘书-1、两个节 点在审批同意之后,可以指定给下一级中具体的用户进行审批)

驳回重审:驳回到上级重审,也可直接回到发起人修改。

传阅:将本次单据内容 cue 给非流程中的人,起到通知的作用,被 cue 到的人不能对此 单据做任何操作。

查看预算:查看预算使用情况以及可用预算。

转发:将本次单据转给其他人处理,转发之后,当前处理人变更为被转发的人。

加签:分为前加签和后加签:前加签是指在当前处理人前面再添加一个审批人,被加签的人处理通过之后,回到当前处理人。

后加签是指当前处理人审批通过之后再额外添加一个审批人,被加签的人处理通过之后, 去到下一级审批人。

| $\langle \times$ | 单据                     | 详情          |     |                                         |    |      | 10:37 🗅   |    | 11.3K/s | s Ø 🗇 📶 | ŝ.  | <u>48</u> '' |   |  |  |  |  |  |
|------------------|------------------------|-------------|-----|-----------------------------------------|----|------|-----------|----|---------|---------|-----|--------------|---|--|--|--|--|--|
| 费用报销单            | <u>1</u>               |             | 特审批 |                                         |    | <    | ×         | 流程 | 审批      |         |     |              |   |  |  |  |  |  |
| FYBX20201026     | 1                      |             |     |                                         |    | 审批项  |           |    |         | ĩ       | 审批同 | 司意           |   |  |  |  |  |  |
| 单据编号             | FYBX2020               | )10261      |     |                                         | 11 | 宙批意  | መ.        |    |         |         | 杠   | 草板           |   |  |  |  |  |  |
| 甲请组织             | R 广东碧桂园职业学院<br>] 学院办公室 |             |     | ) 朱岩柱园职业子院<br>学院本公室                     |    |      | 厂东碧桂园职业字院 |    |         |         |     | 宙地區          | 音 |  |  |  |  |  |
| 甲请部门             |                        |             |     |                                         |    | 甲批问忌 |           |    |         |         |     |              |   |  |  |  |  |  |
| 中谊人              | 书店<br>亡 <u>左</u> 頭井国   |             |     |                                         |    |      |           |    |         |         |     |              |   |  |  |  |  |  |
| 贫用承担组织           | )                      | 回职业子院       |     |                                         |    | T #  |           |    |         |         | 2   |              |   |  |  |  |  |  |
| 贫用承担部门           | 重争云                    |             |     |                                         |    | 下一步  | 处理入       |    |         |         | 3   | ~            |   |  |  |  |  |  |
| 中非招供令痴           | 入氏巾<br>V1 00           |             |     |                                         |    |      |           |    |         |         |     |              |   |  |  |  |  |  |
| 中頃放钥並领汇总         | 甲请报销金额 ¥1.00<br>汇总     |             |     |                                         |    |      |           |    |         |         |     |              |   |  |  |  |  |  |
| 核定报销金额<br>汇总     | 核定报销金额 ¥1.00<br>汇总     |             |     |                                         |    |      |           |    |         |         |     |              |   |  |  |  |  |  |
| 事由               | 金蝶测试                   |             |     |                                         |    |      |           |    |         |         |     |              |   |  |  |  |  |  |
| 请示编码             | 0123                   |             |     |                                         |    |      |           |    |         |         |     |              |   |  |  |  |  |  |
| 报销明细             |                        |             |     |                                         |    |      |           |    |         |         |     |              |   |  |  |  |  |  |
| 费用项目             | 申请报销金<br>额             | 核定报销金<br>额  | 费用门 | 月承担部                                    |    |      |           |    |         |         |     |              |   |  |  |  |  |  |
| 单位统一负<br>担的其他管   |                        |             |     | 传阅                                      |    |      |           |    |         |         |     |              |   |  |  |  |  |  |
| 理费用_服<br>装费      | ¥1.00                  | ¥1.00       | 重   | + = = = = = = = = = = = = = = = = = = = |    |      |           |    |         |         |     |              |   |  |  |  |  |  |
|                  |                        |             |     | 查看预算                                    |    |      |           |    |         |         |     |              |   |  |  |  |  |  |
|                  | 转发                     |             |     |                                         |    |      |           |    |         |         |     |              |   |  |  |  |  |  |
| 加多               |                        |             |     |                                         |    |      |           |    |         |         |     |              |   |  |  |  |  |  |
| • 校盟             |                        |             |     |                                         |    |      |           |    |         | _       |     |              |   |  |  |  |  |  |
| 审批同意             | 驳回重审                   | <b>A</b> 讨论 |     | ☰ 更多                                    |    |      | 取消        |    |         | 提交      |     |              |   |  |  |  |  |  |

©2019-2020金蝶国际软件集团有限公司 版权所有 未经授权 禁止使用

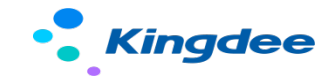

|      | 10:37 🗅  | 7.2K/s 🎘 💮 淵배 🤶 | 48  |     |          |       |    |    |   |
|------|----------|-----------------|-----|-----|----------|-------|----|----|---|
| <    | $\times$ | 流程审批            |     | <   | $\times$ | 流程    | 转发 |    |   |
| 审批项  |          | 驳回              | 回重审 | 转发意 | 意见       |       |    |    |   |
| 审批意见 | 軍        |                 | 模板  | 请输入 | 转发意见     |       |    |    |   |
| 下一步  | 处理人      |                 | 1 ^ | 接收人 |          | 请输入接以 | 收人 |    | > |
| 流程节  | 市点       | 开始节             | 点 > |     |          |       |    |    |   |
| 类型   |          | 节点处理            | Κ > |     |          |       |    |    |   |
|      | 全选       |                 |     |     |          |       |    |    |   |
|      | 韦洁       | 9008010399      |     |     |          |       |    |    |   |
|      |          |                 |     |     |          |       |    |    |   |
|      | 取消       | 提交              |     |     | 取消       |       |    | 提交 |   |

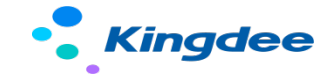

| 10:37 🥥 | 15.5K/ | s 🖉 🎯 📶 🥱 48) |            | 10:37 | 0                            | 14.1K/s 🖉 🗑 🖞 | ° 🗐 🔶 🐴     |
|---------|--------|---------------|------------|-------|------------------------------|---------------|-------------|
| < ×     | 加签     |               | <          |       | 选择联                          | 系人            |             |
| 加签位置    |        | 前加签 >         | $\bigcirc$ | 未登录   | <b>崔淋</b><br>未设置             |               |             |
| 加签意见    |        | -             | D          |       |                              |               |             |
| 请输入加签意见 |        |               | $\bigcirc$ | 未登录   | <b>戴卫民</b><br>未设置            |               | А           |
|         |        | _             | <b>⊘</b>   |       | <b>demo</b><br>未设置           |               | B<br>C<br>D |
| 选择处理人   | +添加处理人 |               | $\bigcirc$ | 未登录   | <b>邓世忠</b><br><sup>未设置</sup> |               | F<br>G<br>H |
|         |        |               | F          |       |                              |               | J           |
|         |        |               | $\bigcirc$ | 未登录   | <b>范向前</b><br><sup>未设置</sup> |               | M<br>N<br>P |
|         |        |               | $\bigcirc$ | 未登录   | <b>方威</b><br>未设置             |               | Q<br>S<br>T |
|         |        |               | $\bigcirc$ | 未登录   | <b>方筱松</b><br><sup>未设置</sup> |               | W<br>X<br>Y |
|         | 前加效    |               | $\bigcirc$ | 未登录   | <b>冯建行</b><br><sup>未设置</sup> |               | Z<br>#      |
|         | 后加签    |               | $\bigcirc$ | 未登录   | <b>傅少红</b><br><sup>未设置</sup> |               |             |
|         |        |               | G          |       |                              |               |             |
|         | 取消     |               | 已选         | 4 人   |                              |               | 开始          |